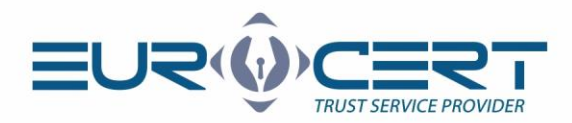

## Procedura odnowienia certyfikatu

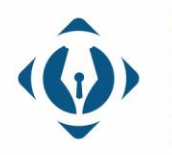

EuroCert Sp. z o.o. ul. Puławska 474 02-884 Warszawa KRS: 0000408592 NIP: 9512352379

(Instrukcja obsługi - wersja 2.4)

Dział handlowy: +48 22 490 36 45 handlowy@eurocert.pl

Dział techniczny: +48 22 490 49 86 wsparcie@eurocert.pl

+48 22 390 59 95

biuro@eurocert.pl www.eurocert.pl

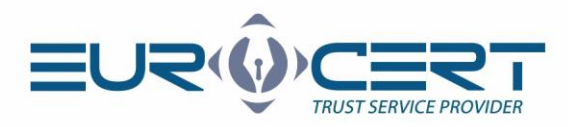

Przed rozpoczęciem procedury odnowienia certyfikatu należy zakupić odpowiedni produkt ("Odnowienie online - dla obecnych klientów EuroCert") w naszym sklepie internetowym dostępnym pod poniższym adresem:

### https://sklep.eurocert.pl

Po dokonaniu zakupu kod odnowienia zostanie dostarczony via e-mail.

### Aby przeprowadzić procedurę odnowienia certyfikatu należy upewnić się, że zostały spełnione następujące wymagania techniczne:

- zainstalowane oprogramowanie pośredniczące właściwe dla używanej karty inteligentnej
- zainstalowane i zaktualizowane do najnowszej wersji oprogramowanie do składania i weryfikacji podpisów SecureDoc 2
- podczas procedury odnowienia karta musi znajdować się w czytniku, a czytnik musi być podłączony do komputera Oprogramowanie można znaleźć TUTAJ: https://eurocert.pl/index.php/oprogramowanie

### Etap pierwszy procedury odnowienia certyfikatu wymaga wykonania następujących kroków:

Proszę uruchomić aplikację SecureDoc 2 i przejść do karty "Odnowienie certyfikatu".

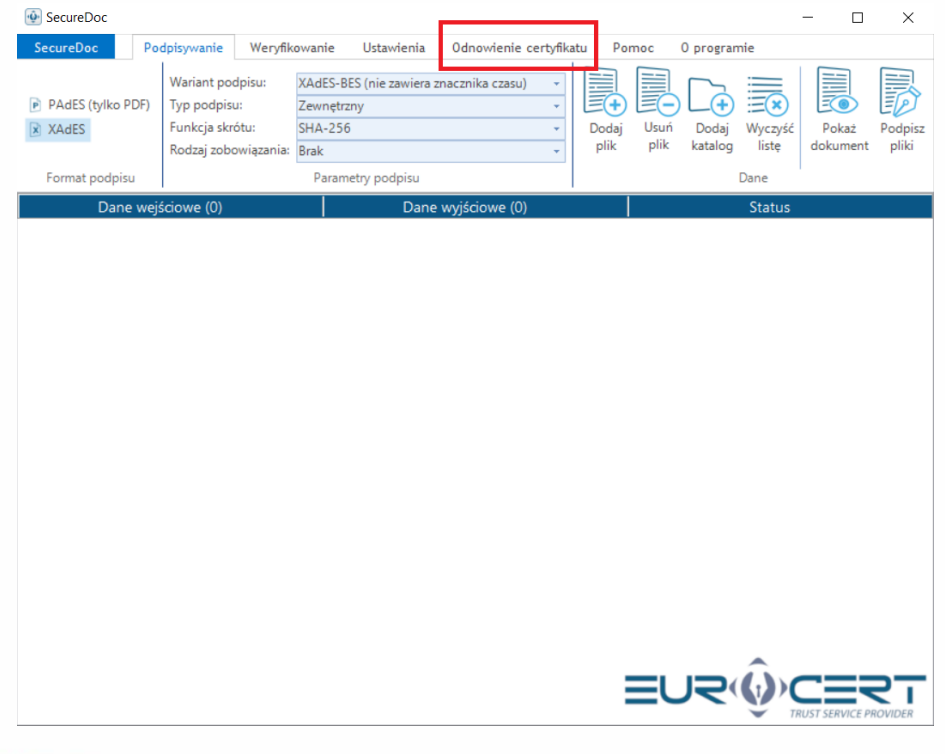

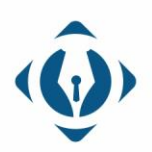

**EuroCert Sp. z o.o.** ul. Puławska 474 02-884 Warszawa KRS: 0000408592 NIP: 9512352379

Dział handlowy: +48 22 490 36 45 handlowy@eurocert.pl

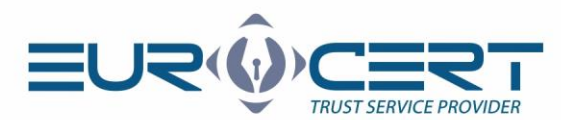

2. Proszę kliknąć "Odnowienie certyfikatu".

| 🔮 SecureD         | oc                        |               |            |                        |       |             | - | $\times$ |
|-------------------|---------------------------|---------------|------------|------------------------|-------|-------------|---|----------|
| SecureDo          | Podpis, wanie             | Weryfikowanie | Ustawienia | Odnowienie certyfikatu | Pomoc | 0 programie |   |          |
| Kup<br>odnowienie | Odnowienie<br>certyfikatu |               |            |                        |       |             |   |          |
| Odnowien          | ie certyfikatu            |               |            |                        |       |             |   |          |

3. Proszę wprowadzić kod odnowienia otrzymany via e-mail.

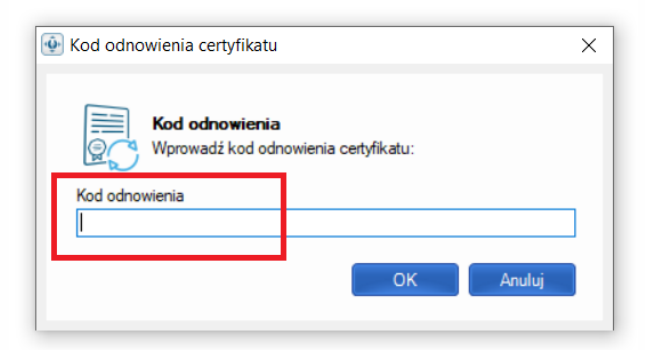

4. Proszę wypełnić zawartość pierwszej karty formularza odnowienia upewniając się, że wszelkie wprowadzone dane są poprawne (brak literówek, spacji po imieniu lub nazwisku).

| Formularz odnowienia ce                            | rtyfikatu                                      | >                                  |
|----------------------------------------------------|------------------------------------------------|------------------------------------|
| 2 Podstawowe informacje                            | Informacje kontaktowe                          |                                    |
|                                                    | Dane osobiste zawarte w certyfi                | kacie                              |
| lmię:                                              | Drugie imię:                                   | Nazwisko:                          |
| Obywatelstwo:                                      | Typ identyfikatora:                            | Kraj wydania dokumentu tożsamości: |
| Polska                                             | ✓ Numer osobisty [np. PESEL, ID ] ✓            | Polska ~                           |
| Dodatkowe dane:<br>☐ Certyfikat z danymi firmy / d | rganizacji reprezentowanymi przez subskrybenta | a.                                 |
|                                                    | Dane identyfikacyjne                           |                                    |
| Rodzaj dokumentu tożsamości                        |                                                |                                    |
| Dowód osobisty                                     |                                                | ~                                  |
| Numer dokumentu:                                   |                                                |                                    |
| Organ wydający dokument:                           |                                                |                                    |
| Data ważności dokumentu:                           | Miejsce urodzenia:                             | Data urodzenia:                    |
|                                                    |                                                | \v/yślij Anuluj                    |

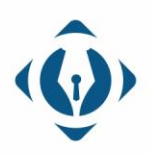

**EuroCert Sp. z o.o.** ul. Puławska 474 02-884 Warszawa KRS: 0000408592 NIP: 9512352379

Dział handlowy: +48 22 490 36 45 handlowy@eurocert.pl Dział techniczny: +48 22 490 49 86 wsparcie@eurocert.pl +48 22 390 59 95 biuro@eurocert.pl www.eurocert.pl

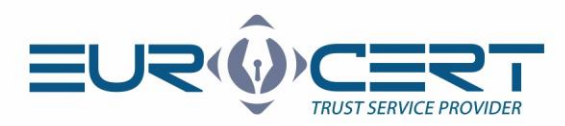

5. Proszę wypełnić zawartość drugiej karty formularza odnowienia, a następnie kliknąć "Wyślij".

 Formularz odnowienia certyfikatu

 ×

 Fodstawowe informacje

 Mformacje kontaktowe

 Mcdese e-mail:

 Informacje kontaktowe

 Polska

 Wyrzżam zgodę na przetwarzanie darych osobowych podarych w formularzu w celu otrzymywania informacji
 Indormowej inp. nowych ofert sprzedawych, czywności z zakrezniu usług drogą elektroniczną ţi. Dz. U. z
 2017r. poz. 1219) oraz za pośrednictwem telekomunikacyjnych urządzeń końcowych i zutomatycznych systemów
 wywołojugych zgodnie z att. 120 ustawa z dnia 18 lipca 2002 r. o świadczeniu usług drogą elektroniczną ţi. Dz. U. z
 2017r.
 poz. 1907 z późn. zm.), czyli m.in. za pomocą telefonu komórkowego, tabletu, komputera.

 Wysłuji
 Anuly

6. Proszę kliknąć "OK".

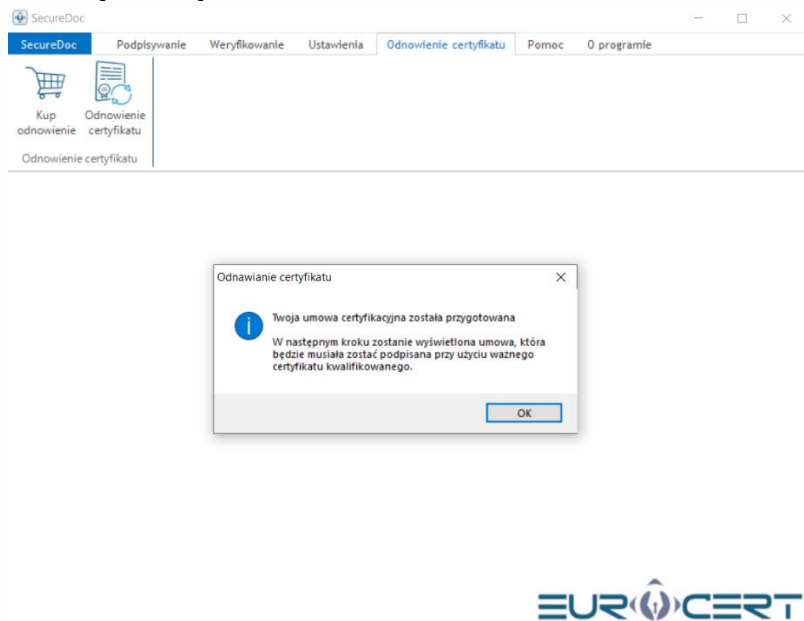

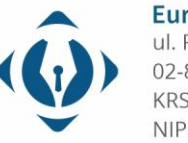

**EuroCert Sp. z o.o.** ul. Puławska 474 02-884 Warszawa KRS: 0000408592 NIP: 9512352379

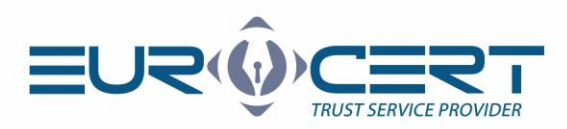

7. Po zapoznaniu się z treścią umowy proszę kliknąć "Podpisz i wyślij".

| 🚱 Podgląd dokumentu                             |                                                                                                    | - | $\times$ |
|-------------------------------------------------|----------------------------------------------------------------------------------------------------|---|----------|
| $\mathbb{B} \mathbb{E}   \mathbb{Q} \mathbb{Q}$ |                                                                                                    |   |          |
|                                                 | <section-header><section-header><section-header><text><text><text><text><text><text><text><text><text><list-item><list-item><list-item><list-item><list-item></list-item></list-item></list-item></list-item></list-item></text></text></text></text></text></text></text></text></text></section-header></section-header></section-header> |   |          |
| Podpisz i wyślij.                               |                                                                                                    |   |          |

8. Proszę wskazać certyfikat, który ma zostać przedłużony, a następnie kliknąć "Wybierz".

| 👰 SecureDoc                                                               |                           |                     |            |                        |           |      |            | _            |   | $\times$ |
|---------------------------------------------------------------------------|---------------------------|---------------------|------------|------------------------|-----------|------|------------|--------------|---|----------|
| SecureDoc                                                                 | Podpisywanie              | Weryfikowanie       | Ustawienia | Odnowienie certyfikatu | Pomoc     | 0 pr | ogramie    |              |   |          |
| )<br>IIII<br>IIIII<br>IIIII<br>IIIII<br>IIIII<br>IIIII<br>IIIII<br>IIIIII |                           |                     |            |                        |           |      |            |              |   |          |
| Kup<br>odnowienie                                                         | Odnowienie                | fikat kwalifikowany |            |                        |           |      |            | $\mathbf{x}$ |   |          |
| Odnowienie                                                                | Wybierz swój certyfikat k | walifikowany        |            |                        |           |      |            | $\sim$       |   |          |
|                                                                           | Wydany dla                |                     | Wydany prz | ez                     | Ważny od  |      | Ważny do   |              | - |          |
|                                                                           | 👩 Karol                   |                     | Centrum Kw | alifikowane EuroCert   | 19.03.202 | 0 1  | 19.03.2022 | 1            |   |          |
|                                                                           |                           |                     |            |                        |           |      |            |              |   |          |
|                                                                           |                           |                     |            |                        |           |      |            |              |   |          |
|                                                                           |                           |                     |            |                        |           |      |            |              |   |          |
|                                                                           |                           |                     |            |                        |           |      |            |              |   |          |
|                                                                           |                           |                     |            |                        |           |      |            |              |   |          |
|                                                                           |                           |                     |            |                        |           |      |            |              |   |          |
|                                                                           |                           |                     |            |                        |           |      |            |              |   |          |
|                                                                           |                           |                     |            |                        |           |      |            |              |   |          |
|                                                                           |                           |                     |            |                        |           |      |            |              |   |          |
|                                                                           |                           | Wybierz             |            |                        | Anului    |      |            | =1           |   |          |
|                                                                           |                           | TVyDiciz            |            |                        | Anoroj    |      |            |              |   |          |
|                                                                           |                           |                     |            |                        |           |      |            |              |   |          |

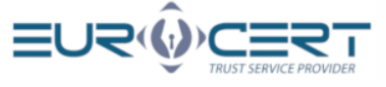

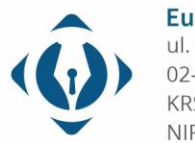

**EuroCert Sp. z o.o.** ul. Puławska 474 02-884 Warszawa KRS: 0000408592 NIP: 9512352379

Dział handlowy: +48 22 490 36 45 handlowy@eurocert.pl

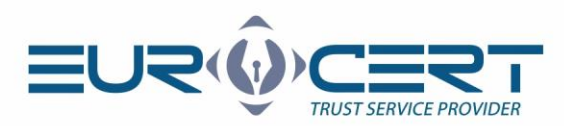

9. Proszę wprowadzić kod PIN, a następnie kliknąć "OK".

| 🐏 Wprowadź kod PIN          | ×         |
|-----------------------------|-----------|
| Kod PIN<br>Wprowadź kod PIN |           |
|                             |           |
|                             | OK Anuluj |

10. Pokazanie się monitu widocznego poniżej oznacza ukończenie pierwszego etapu odnowienia. Weryfikacja wniosku trwa do 48 godzin.

| Odnawia | nie certyfikatu                                                                                                    | $\times$ |
|---------|----------------------------------------------------------------------------------------------------|----------|
| 1       | Twoja umowa certyfikacyjna została wysłana do centrum<br>certyfikacji.                                              |          |
|         | Inspektor rejestracji jest w trakcie weryfikacji wniosku o<br>przedłużenie certyfikatu wraz z umową certyfikacyjną. |          |
|         | Oczekuj na wiadomość e-mail z informacją o kolejnych<br>krokach.                                                    |          |
|         | ОК                                                                                                    |          |

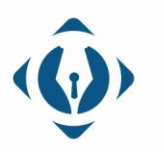

**EuroCert Sp. z o.o.** ul. Puławska 474 02-884 Warszawa KRS: 0000408592 NIP: 9512352379

Dział handlowy: +48 22 490 36 45 handlowy@eurocert.pl

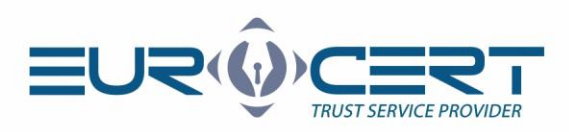

# 2 Etap drugi procedury odnowienia certyfikatu wymaga wykonania następujących kroków:

Proszę uruchomić aplikację SecureDoc 2 i przejść do karty "Odnowienie certyfikatu".

| 🔮 SecureDoc                 |                                                                            |                                                             |                       | -                       |                  | - 🗆               | ×                |
|-----------------------------|----------------------------------------------------------------------------|-------------------------------------------------------------|-----------------------|-------------------------|------------------|-------------------|------------------|
| SecureDoc Po                | dpisywanie Weryfi                                                          | kowanie Ustawienia                                          | Odnowienie certyfikat | tu Pomoc                | 0 programie      |                   |                  |
| PAdES (tylko PDF)     XAdES | Wariant podpisu:<br>Typ podpisu:<br>Funkcja skrótu:<br>Rodzaj zobowiązania | XAdES-BES (nie zawiera z<br>Zewnętrzny<br>SHA-256<br>: Brak | macznika czasu)       | Dodaj Usuń<br>plik plik | Dodaj<br>katalog | Pokaż<br>dokument | Podpisz<br>pliki |
| Format podpisu              |                                                                            | Parametry podpisu                                           |                       |                         | Dane             |                   |                  |
| Dane wej                    | ściowe (0)                                                                 | Dane                                                        | wyjściowe (0)         |                         | Status           |                   |                  |
|                             |                                                                            |                                                             |                       |                         |                  |                   |                  |
|                             |                                                                            |                                                             |                       | =                       |                  | RUST SERVICE PR   | OVIDER           |

2. Proszę kliknąć "Odnowienie certyfikatu".

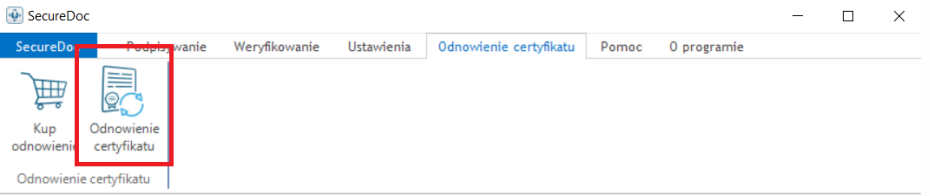

3. Proszę wprowadzić kod odnowienia otrzymany via e-mail.

| 💽 Kod odnowienia certyfikatu |                                          |  |  |  |  |  |  |
|------------------------------|------------------------------------------|--|--|--|--|--|--|
| Kod odnow<br>Wprowadź ko     | <b>enia</b><br>d odnowienia certyfikatu: |  |  |  |  |  |  |
| Kod odnowienia               |                                          |  |  |  |  |  |  |
|                              | OK Anuluj                                |  |  |  |  |  |  |

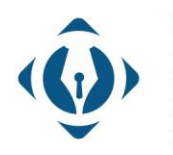

**EuroCert Sp. z o.o.** ul. Puławska 474 02-884 Warszawa KRS: 0000408592 NIP: 9512352379

Dział handlowy: +48 22 490 36 45 handlowy@eurocert.pl

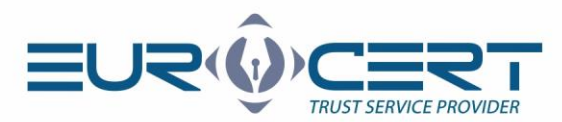

4. Proszę kliknąć "OK".

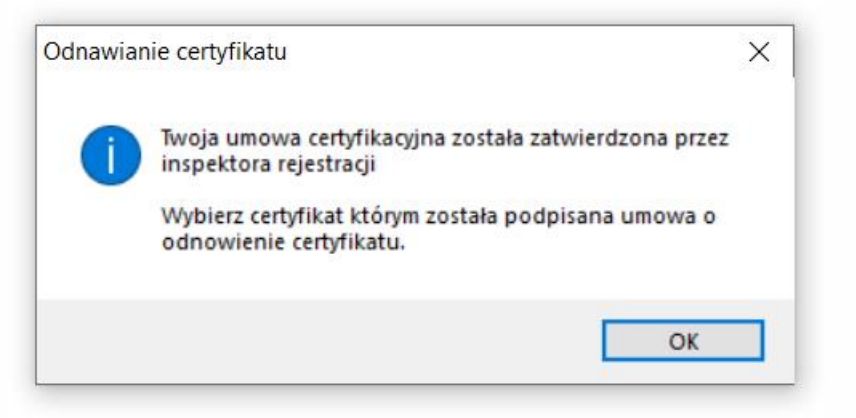

5. Proszę wskazać certyfikat, którym została podpisana umowa w etapie pierwszym procedury, a następnie kliknąć "Wybierz".

| c Podpisywanie        | e Weryfikowanie         | Ustawienia | Odnowienie certyfikatu | Pomoc 0 p    | programie      |
|-----------------------|-------------------------|------------|------------------------|--------------|----------------|
|                       |                         |            |                        |              |                |
| Wybierz swói c        | ertyfikat kwalifikowany |            |                        |              | ×              |
| Wybierz swój certyfik | at kwalifikowany        |            |                        |              |                |
| Wydany dla            |                         | Wydany prz | .ez                    | Ważny od     | Ważny do       |
| Karol                 |                         | Centrum Kw | alifikowane EuroCert   | 19.03.2020 1 | . 19.03.2022 1 |
|                       |                         |            |                        |              |                |
|                       |                         |            |                        |              |                |
|                       |                         |            |                        |              |                |
|                       |                         |            |                        |              |                |
|                       |                         |            |                        |              |                |
|                       |                         |            |                        |              |                |
|                       |                         |            |                        |              |                |
|                       |                         |            |                        |              |                |
|                       |                         |            |                        |              |                |
|                       |                         |            |                        |              |                |
|                       |                         |            | 7                      |              |                |
|                       | Wybierz                 |            | I                      | Anuluj       |                |
|                       | Wybierz                 |            | 1                      | Anuluj       |                |
|                       | Wybierz                 |            | I                      | Anuluj       |                |

- 6. Proszę wprowadzić kod PIN, a następnie kliknąć "OK".

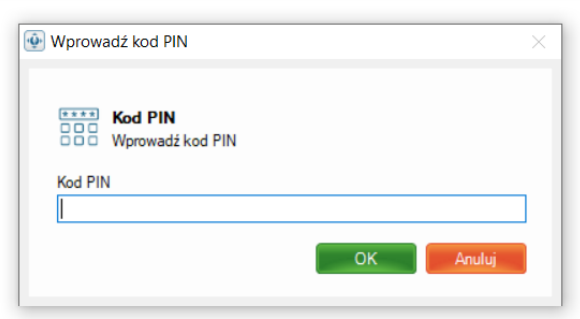

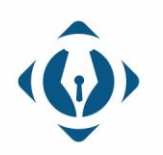

### **EuroCert Sp. z o.o.** ul. Puławska 474 02-884 Warszawa KRS: 0000408592 NIP: 9512352379

Dział handlowy: +48 22 490 36 45 handlowy@eurocert.pl

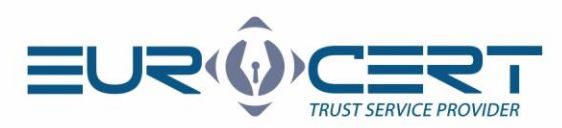

7. Proszę czekać na finalizację odnowienia.

| ÷. | becny pr | roces                                                                                           | $\times$ |
|----|----------|-------------------------------------------------------------------------------------------------|----------|
|    |          | Obecny proces<br>Wysłanie wniosku o odnowienie certyfikatu do centrum<br>certyfikacji EuroCert. |          |
|    |          |                                                                                                 |          |

8. Pokazanie się monitu widocznego poniżej oznacza ukończenie procedury odnowienia ze skutkiem pozytywnym.

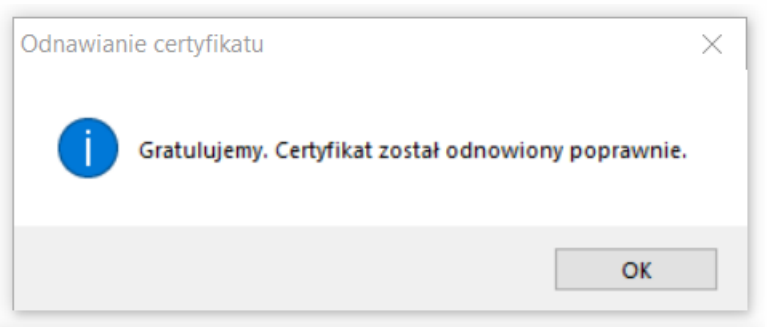

## 🔵 (dla systemu Windows)

Ostatnim krokiem jest rejestracja nowego certyfikatu w systemie:

1. Proszę uruchomić aplikację Smart Security Interface i na karcie "Rejestruj" użyć przycisku "rejestruj"

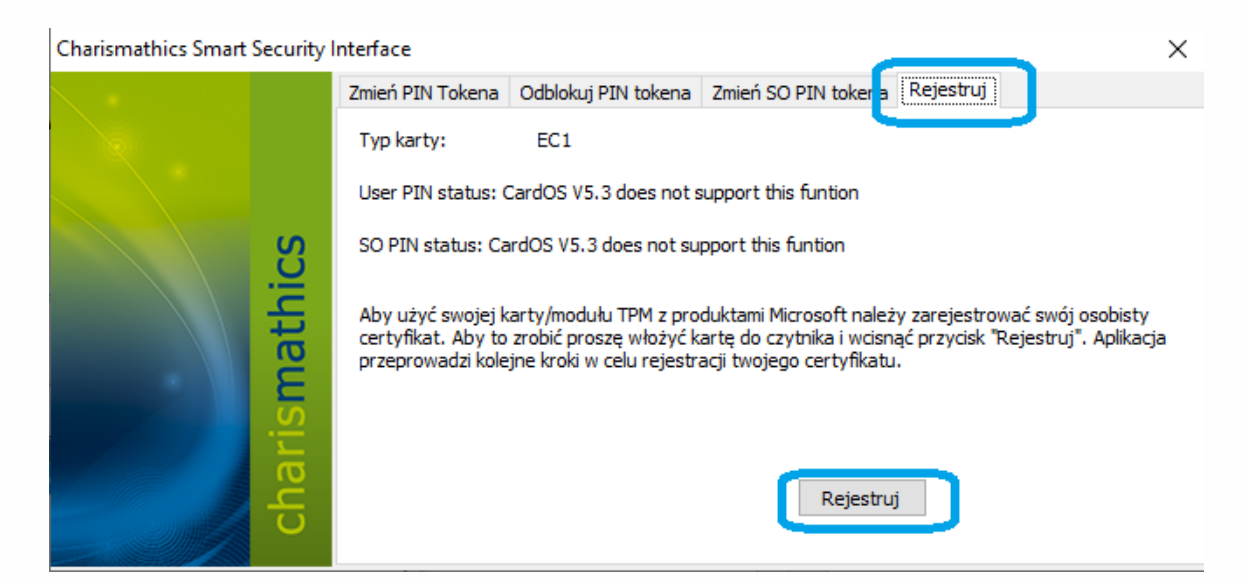

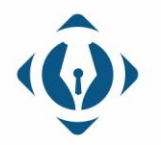

#### **EuroCert Sp. z o.o.** ul. Puławska 474 02-884 Warszawa KRS: 0000408592 NIP: 9512352379

Dział handlowy: +48 22 490 36 45 handlowy@eurocert.pl